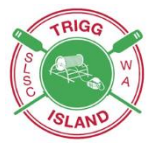

# **RE-REGISTRATION 2024-25 SEASON**

- Online Registration is now open.
- New siblings can be enrolled online during re-registration time. Please email the office with birth certificate of new member, <u>admin@triggisland.com</u>
- Patrolling members are asked to re-register by Sunday 1<sup>st</sup> September to allow the Lifesaving team time to prepare Patrol Teams. From 1<sup>st</sup> October you are deemed unfinancial and cannot participate in club training, patrols or use the club gym until re-registration has taken place.
- Compulsory Fundraising Raffle \$20 per book, one book per family
- **KidSport** Funding available for ages 5-18 years. See information on page 7. Please use the Kidsport Membership Category to register

| SLSA Category    | Internal<br>Membership | Cost   | Information                                                                                                    | Information                                                                                         |  |
|------------------|------------------------|--------|----------------------------------------------------------------------------------------------------|----------------------------------------------------------------------------------------------------|--|
| Junior           | U14                    | \$190  | 13 as at 30 September<br>01/10/10 to 30/09/11                                                                           | Surf Rescue Certificate<br>(SRC)<br>Fulfil patrol & club<br>obligations, pass annual<br>proficiency |  |
|                  | U15                    | \$190  | 14 as at 30 September<br>01/10/09 to 30/09/10                                                                           |                                                                                                    |  |
| Active           | U17                    | \$190  | 15 and 16 as at<br>30 September<br>01/10/08 to 30/09/09<br>01/10/07 to 30/09/08                                         | Bronze Medallion (BM)<br>Fulfil patrol & Club<br>obligations<br>Pass annual proficiency             |  |
|                  | U19                    | \$190  | 17 and 18 as at<br>30 September<br>01/10/06 to 30/09/07<br>01/10/05 to 30/09/06                                         |                                                                                                    |  |
| Active           | Active Senior          | \$210  | Prior to 30/09/05                                                                                                    | Bronze Medallion (BM)<br>Pass annual proficiency                                                    |  |
| Active           | Active Reserve         | \$210  | 8 years patrol & club<br>obligations                                                                                    | Bronze Medallion (BM)<br>Pass annual proficiency<br>Application to BOD                              |  |
| Active           | Award                  | \$190  | Hold SLSA Qualifications: Radio/Resus/ART/First Aid<br>– may be called on to perform patrol & other club<br>obligations |                                                                                                    |  |
| Honorary/Service | Long Service           | \$210  | 10 years Active service<br>or 8 years Active service<br>+ 4 years Active Reserve                                        | Bronze Medallion (BM)<br>Pass annual proficiency<br>Application to BOD                              |  |
| Honorary/Service | Life Member            | No Fee | Minimum 15 years<br>membership (excluding<br>Nipper membership)                                                         | Application to BOD and election at AGM                                                              |  |
| Associate        | Parent                 | \$115  | Has a dependent up to & including U19                                                                                   |                                                                                                    |  |
| Community        | Community              | \$115  |                                                                                                    |                                                                                                    |  |
| Community        | Community/Gym          | \$410  |                                                                                                    |                                                                                                    |  |
|                  | Gym Levy               | \$265  | Parent membership only                                                                                                  |                                                                                                    |  |
|                  | Family Group           | \$485  | Children need to be below the age of U19                                                                                |                                                                                                    |  |
|                  | Raffle                 | \$20   | Compulsory raffle one book per family                                                                                   |                                                                                                    |  |
|                  | Access Fob             | \$20   | On application to administration only                                                                                   |                                                                                                    |  |

# Membership Categories and Fees 2024/25 Season

# Woodside Nipper Age Groups 2024-2025 Season

| Age      | Date of Birth                          | SLSA Age Group | Cap Colour |
|----------|----------------------------------------|----------------|------------|
| 5 years  | 1 October 2018 to<br>30 September 2019 | U6             | Pink       |
| 6 years  | 1 October 2017 to<br>30 September 2018 | U7             | White      |
| 7 years  | 1 October 2016 to<br>30 September 2017 | U8             | Yellow     |
| 8 years  | 1 October 2015 to<br>30 September 2016 | U9             | Green      |
| 9 years  | 1 October 2014 to<br>30 September 2015 | U10            | Blue       |
| 10 years | 1 October 2013 to<br>30 September 2014 | U11            | Purple     |
| 11 years | 1 October 2012 to<br>30 September 2013 | U12            | Blue       |
| 12 years | 1 October 2011 to<br>30 September 2012 | U13            | Red        |

| Nipper U6 – U7  | \$150                                      |
|-----------------|--------------------------------------------|
| Nipper U8 – U12 | \$170                                      |
| Nipper Under 13 | \$200 includes Leadership Development Camp |
| Parent Member   | \$115                                      |

If you are registering as a family and have an Under 13 then please add the Leadership Development Camp fee that you will find in the other category

# Instructions for Re-Registrations INDIVIDUAL MEMBERSHIP

# Step 1

Go to https://members.sls.com.au

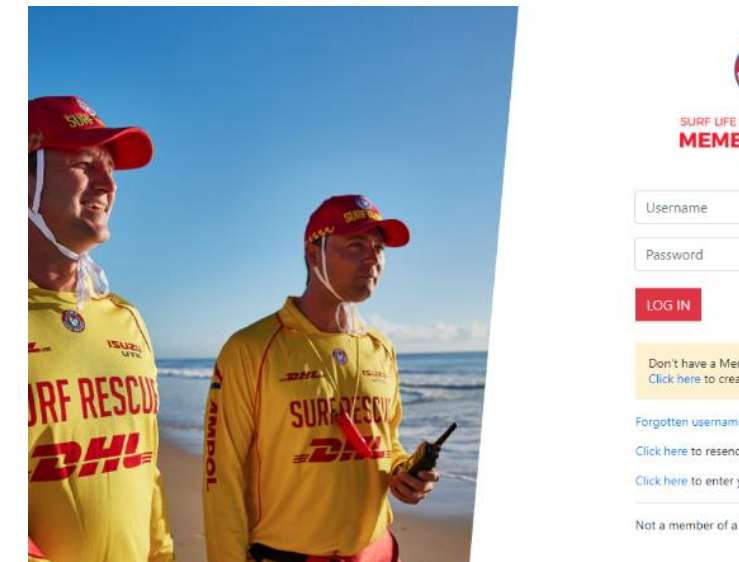

| SURF LIFE SAVING AUSTRALIA<br>MEMBERS AREA                         |
|--------------------------------------------------------------------|
| Username                                                           |
| Password                                                           |
| LOG IN                                                             |
| Don't have a Members Area account yet?<br>Click here to create one |
| Forgotten username or password?                                    |
| Click here to resend your confirmation code                        |
| Click here to enter your SMS confirmation code                     |
| Not a member of a surf club? Click here to join                    |

# Step 2

If you have a lifesaving online account, log in.

If you don't have an account, go to the yellow box and click on "click here" to create one

| SURF LIFE SAVINC AUSTRALIA<br>MEMBERS AREA                         |  |
|--------------------------------------------------------------------|--|
| Username                                                           |  |
| Password                                                           |  |
| LOG IN                                                             |  |
| Don't have a Members Area account yet?<br>Click here to create one |  |
| Forgotten username or password?                                    |  |
| Click here to resend your confirmation code                        |  |
| Click here to enter your SMS confirmation code                     |  |

# Step 3

Once you are logged in, you will see this screen, click on the membership tab

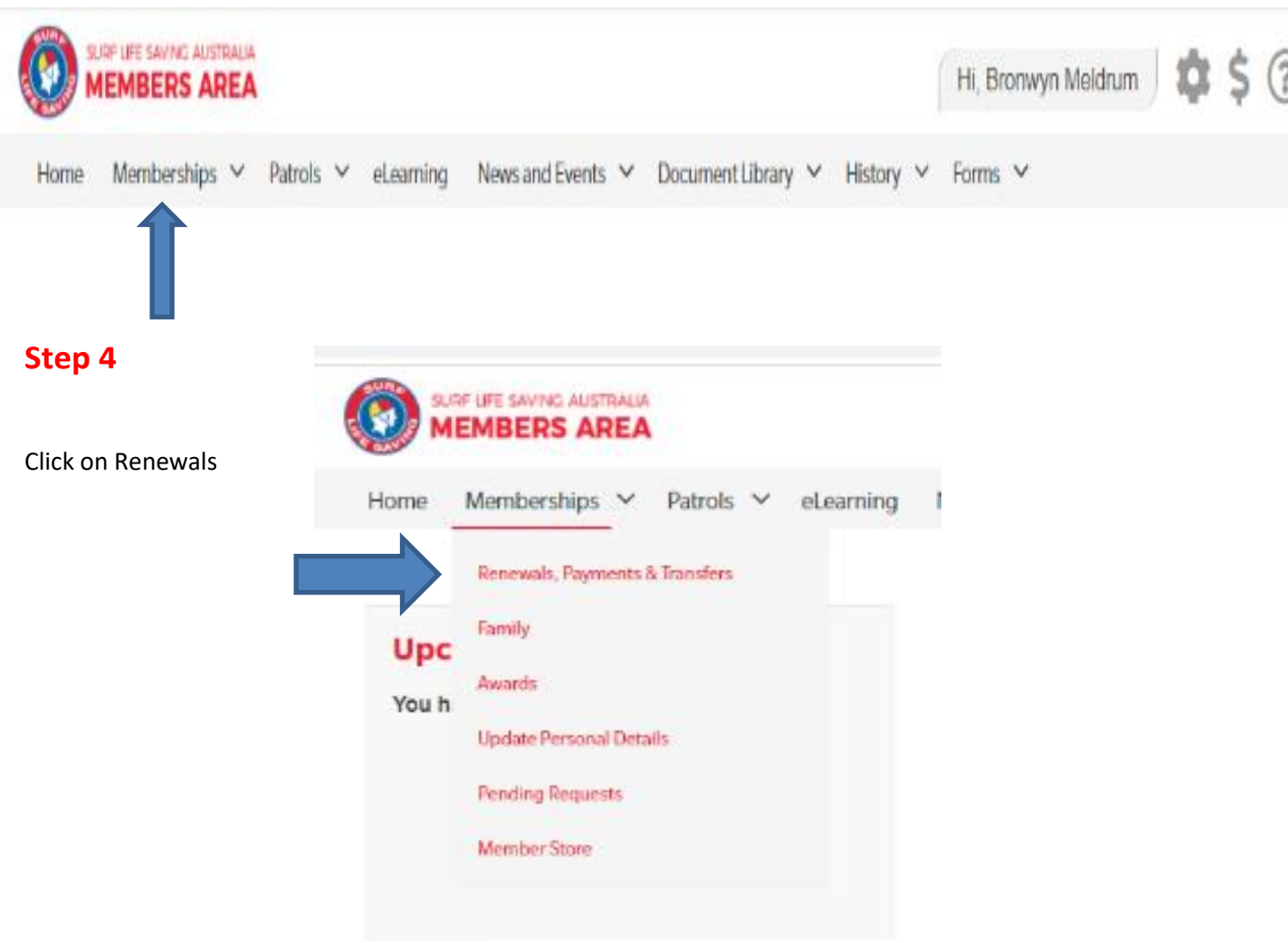

# Step 5

The next screen will pop up, titled Surf Club. Press renew.

# SURF CLUBS

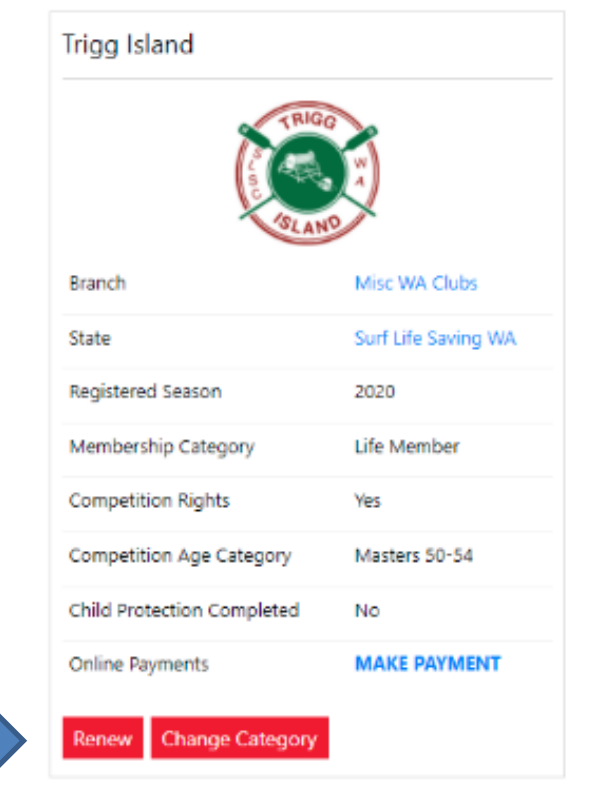

# Step 6

- 1. Click Renew
- 2. Check the Season field shows the correct renewal season. This season is 2024/25
- 3. Click Submit
- 4. Select the desired Membership fee
- 5. Click Next
- 6. Select any 'add on' fees if applicable
- 7. Click Next
- 8. Review your summary order
- 9. Fill in the Payment Details (the payment section will appear if your club has 'enforced credit card payments')
- 10. Tick the appropriate declarations boxes
- 11. Click Next
- 12. If your submission is successful a confirmation screen will display advising the renewal request is pending approval by the club.
- 13. If your club is not enforcing credit card payments then once you have submitted your renewal application click the words 'MAKE PAYMENT' and the system will direct you to the SLSA Payment Gateway or show you the clubs banking details.

# **FAMILY MEMBERSHIP**

Renew Family Membership Under the memberships tab select Family

This will show the screen below

Under Actions, click 'Renew Memberships'

|                                   | RALIA<br>REA          |                              |                                                                                                    | ŀ                    | ii, Lola Cox 🔅 🕜 🕩                             |
|-----------------------------------|-----------------------|------------------------------|----------------------------------------------------------------------------------------------------|----------------------|------------------------------------------------|
| Home Memberships                  | 🗸 Patrols 🗸 eLearning | News and Events $\checkmark$ | Document Library ${\color{black} {\color{black} }}}}}}}}}}}}}}}}}}}}}}}}}}}}}}}$ | History 🗸 Forms      | ~                                              |
| My Family<br>FAMILY GROUP DETAILS |                       |                              |                                                                                                    |                      |                                                |
| Family Group Name                 | Number of Members     | Organisation                 | Primary Contact                                                                                                    | Status               | Action                                         |
| Cox                               | 3                     | Test NSW Club                | Lola Cox                                                                                                    | Pending for Approval | View/Edit<br>Renew Memberships<br>Make Payment |

 Tick the checkbox located to the Left of each member's name that you wish to renew membership form

**NOTE:** Check box will not appear against members who are already registered for the selected season or have already submitted an online renewal form.

- Click Submit
- Select the desired membership fee for each member of the family group.
- Note: If your club offers a family fee option then select the family fee for the first member of the family group ie: \$350 Other Family Membership and then select \$0 Other Membership Fee for the remainder of the family group. If no family fee option is available then select the appropriate fee for each individual family member.
- If you have an Under 13 Nipper as part of your family group please select the Leadership Camp option. The camp contribution is on top of the family membership.
- Select any 'add on' fees if applicable. Fundraising Raffle \$20
- Click Next
- Review the summary
- Payments: fill in the payment details.
- Tick the box to agree to the SLSA Membership
  - Declaration Click 'Submit'

Upon submitting your Family Groups membership renewals, the system will give the Primary Family Group user the option to update\share data with the family groups. If you need to update a family group members address, phone, email and/or emergency details click on the corresponding checkbox.

- 6. Click Yes or No
- **NOTE**: you can pay for the whole family in one payment. The payment will be recorded against the primary member who was logged into the Members Area.

# Join a Brand-New Member to the Organisation and Add Them to a Family Group

- 1. Under Actions, click View/Edit
- 2. Click Join New Person & Add

3. A pop-up message will display advising **You will be directed to Join Surf Life Saving. Are you sure?** Click OK

4. You will then fill in the fields (first name, DOB etc) of the new member of the family that you wish to join up to your club and add to your family group.

5. Complete the pre-filled membership form (if need be), tick the declaration boxes at the bottom of the form and click the 'submit'.

6. A pending request for 'new club membership' and 'join member to a family group' will be sent to the club for approval.

#### KidSport

#### Please use the Kidsport membership category when registering

If you are on a Government Health Care Card or Pension Concession Card you are able to take advantage of KidSport funding.

KidSport will cover registration fees of your child(ren) if they are aged between 5-18 years of age. This is now completed online. Please go to kidsport.dlgsc.wa.gov.au to apply for the funding.

- Make application
- When approved you will receive an email with a voucher code
- Send voucher code email to <a href="mailto:admin@triggisland.com">admin@triggisland.com</a> for processing
- Pay balance of fees and raffle

Please contact the office for any queries.

#### The Islander

The Islander is our weekly emailed newsletter that is released every Friday. If you don't receive this then go to the Club Website <u>triggisland.com</u> and hit subscribe to the newsletter tab to register for this.

#### **Fundraising Raffle**

Once again, this year we are holding our club fundraising raffle. **Each family is required to purchase one book per family cost of \$20**. Please pay for this online when you pay for membership fees.

### Queries

If you have any questions regarding the enrolment procedure, please contact the Office on 9447 3556 for assistance.